| Classification | Win-GRAF Eng |         |       |      |           |      |     |
|----------------|--------------|---------|-------|------|-----------|------|-----|
| Author         | Eva Li       | Version | 1.0.0 | Date | Dec. 2015 | Page | 1/6 |

# How to Exchange Data between PACs (Data Binding)?

"Binding" function is used to exchange data between ICP DAS Win-GRAF PACs, the data transmission is event triggered. It is much more efficient than polling way. Win-GRAF offers two ways to set up Binding:

- **PUBLIC:** Publish one PAC's own data, or for use of VB .net, C#, C or Soft-GRAF HMI in the same PAC.
- **EXTERN:** To get data from other PAC.

#### Application Diagram:

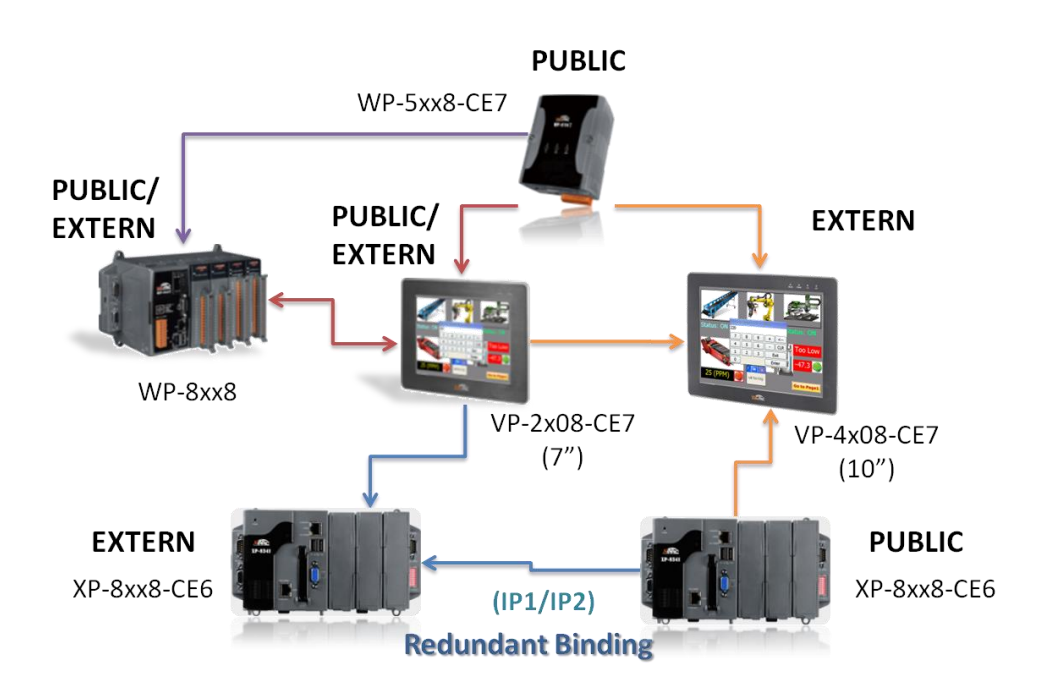

### Note:

The max. number of "Binding" (EXTRN) can be used by one Win-GRAF PAC:

| XPAC XP-8x48-CE6 |             | Max. 32   |  |
|------------------|-------------|-----------|--|
|                  | WP-8x48     | May 16    |  |
| WINPAC           | WP-5238-CE7 | IVIAX. 10 |  |
| ViewBAC          | VP-42x8-CE7 | Max. 16   |  |
| VIEWPAC          | VP-22x8-CE7 |           |  |

| Classification                                                                                           | Win-GRAF E                                               | nglish FAQ-(                             | )07                               |                                                                                                    |                       |                      |                  |                                |                  |  |
|----------------------------------------------------------------------------------------------------|----------------------------------------------------------|------------------------------------------|-----------------------------------|----------------------------------------------------------------------------------------------------|-----------------------|----------------------|------------------|--------------------------------|------------------|--|
| Author                                                                                                   | Eva Li                                                   | Version                                  | 1.0.0                             | Date                                                                                                    | Dec. 2                | 2015                 | Page             | 2 /                            | 6                |  |
| 1.1. The "Pl                                                                                             | JBLIC" Settin                                            | Ig                                       |                                   |                                                                                                    |                       |                      |                  |                                |                  |  |
| Vhen the PAC s                                                                                           | ets up the "PU                                           | BLIC" area, n                            | neans to publi                    | sh its ow                                                                                                    | vn data.              |                      |                  |                                |                  |  |
|                                                                                                    |                                                          |                                          |                                   |                                                                                                    |                       |                      |                  |                                |                  |  |
| 1. Mouse righ                                                                                            | nt-click on the t                                        | oolbar "Ope                              | n Binding Con                     | figuratio                                                                                                    | on" icon              | to oper              | n the "          | Binding" \                     | window.          |  |
| 2. Click "PUBLIC (: 9000)" to configure the data to be published as PUBLIC; "Address" field needs not to |                                                          |                                          |                                   |                                                                                                    |                       |                      |                  |                                |                  |  |
| fill in; "Por                                                                                            | t" field is fixed                                        | to "9000", d                             | o not change i                    | t.                                                                                                    |                       |                      |                  |                                |                  |  |
| 🖉 Win-GRAF - Tes                                                                                         | et 3                                                     |                                          |                                   |                                                                                                    |                       |                      |                  |                                |                  |  |
| äle <u>E</u> dit <u>V</u> iew Inse:                                                                      | rt Project <u>T</u> ools <u>W</u> i                      | ndow <u>H</u> elp                        |                                   | Open Bin                                                                                                    | nding Co              | nfigura              | tion             |                                |                  |  |
|                                                                                                    | XBBXX                                                    | 5 2 2                                    | iii III & 强 🛛                     | 🙆 🖪 🖇                                                                                                    | g 🕑 🖌                 | ا <mark>هر</mark> ا  |                  |                                |                  |  |
| vorkspace<br>fract_3                                                                                     | Binding                                                  | Hand Network                             |                                   | Vame                                                                                                    | Value                 | 7                    | Name             | Ty                             | pe               |  |
| Exception p                                                                                              | programs 💍                                               | L                                        | 000)                              | lame F<br>uddress                                                                                                    | PUBLIC                |                      |                  | Global variabl<br>RETAIN varia | es 🦉             |  |
| 🛄 🏦 Main                                                                                                 | ∎+                                                       |                                          |                                   | Port S                                                                                                    | 9000                  |                      |                  | Main                           |                  |  |
| Watch (for                                                                                               | debugging)<br>cope                                       |                                          | "F                                | UBUC" a                                                                                                    | area                  |                      | PonBadInde:      |                                | B                |  |
| Initial value                                                                                            | nfiguration                                              | ne Ide                                   | entifier ne                       | eds not                                                                                                    | to fill               | ster N               | ame              | Variable a                     | rea              |  |
| g Global defi                                                                                            | nes                                                      |                                          | in                                | the Add                                                                                                    | ress.                 |                      |                  |                                |                  |  |
| Variables                                                                                                |                                                          |                                          |                                   |                                                                                                    |                       |                      |                  |                                |                  |  |
|                                                                                                    | <                                                        |                                          |                                   |                                                                                                    |                       | >                    |                  |                                |                  |  |
| in the Varia<br>In the follo<br>finished, th                                                             | able area. Right<br>wing table, the<br>ne screen is as b | t-click on "Gl<br>variables ar<br>pelow. | obal variables<br>e used for this | and prosections and prosections of the second second | ess "Ins'<br>e. You c | ' key to<br>an set u | add tl<br>ap you | he new va<br>Ir own. Af        | iriables.<br>ter |  |
| Var                                                                                                    | iables Name                                              | Data Ty                                  | /pe                               | Y Nar                                                                                                    | me<br>🚮 Globa         | l variabl            | Гуре<br>es       | D                              |                  |  |
| Pi                                                                                                    | ublic_BOOL                                               | BOOI                                     | L                                 | P                                                                                                    | ublic_BO              | OL E                 | IOOL             |                                |                  |  |
| F                                                                                                    | Public_INT                                               | INT                                      |                                   | P                                                                                                    | ublic_INT             | IT C                 | NINT             |                                |                  |  |
| P                                                                                                    | ublic_DINT                                               | DINT                                     | -                                 | P                                                                                                    | ublic_WC              |                      |                  |                                |                  |  |
| Pu                                                                                                    | blic_WORD                                                | WOR                                      | D                                 | P                                                                                                    | ublic_REA             |                      |                  |                                |                  |  |
| Pr                                                                                                    | ublic_REAL                                               | REAL                                     | -                                 | Main<br>Press "Enter" kev                                                                                                    |                       |                      |                  |                                |                  |  |
|                                                                                                    |                                                          |                                          |                                   |                                                                                                    | (14/10/07)            |                      |                  | ,                              |                  |  |
|                                                                                                    |                                                          |                                          |                                   |                                                                                                    |                       |                      |                  |                                |                  |  |
|                                                                                                    |                                                          |                                          |                                   |                                                                                                    |                       |                      |                  |                                |                  |  |
|                                                                                                    |                                                          |                                          |                                   |                                                                                                    |                       |                      |                  |                                |                  |  |
|                                                                                                    |                                                          | ICP DAS (                                | Co., Ltd. Techr                   | ical Doc                                                                                                    | ument                 |                      |                  |                                |                  |  |
|                                                                                                    |                                                          |                                          |                                   |                                                                                                    |                       |                      |                  |                                |                  |  |

| Classification | Win-GRAF Engl |         |       |      |           |      |     |
|----------------|---------------|---------|-------|------|-----------|------|-----|
| Author         | Eva Li        | Version | 1.0.0 | Date | Dec. 2015 | Page | 3/6 |

4. Right-click on the "PUBLIC (: 9000)", and then select the variables that you want to publish, and drag them to the "Name" area. "Identifier" field will automatically generate numbers (if other PAC wants to access the data, need to set the same ID number).

**Note:** "PUBLIC" can use up to 8192 variables; "Identifier" number can only be "1 ~ 8192".

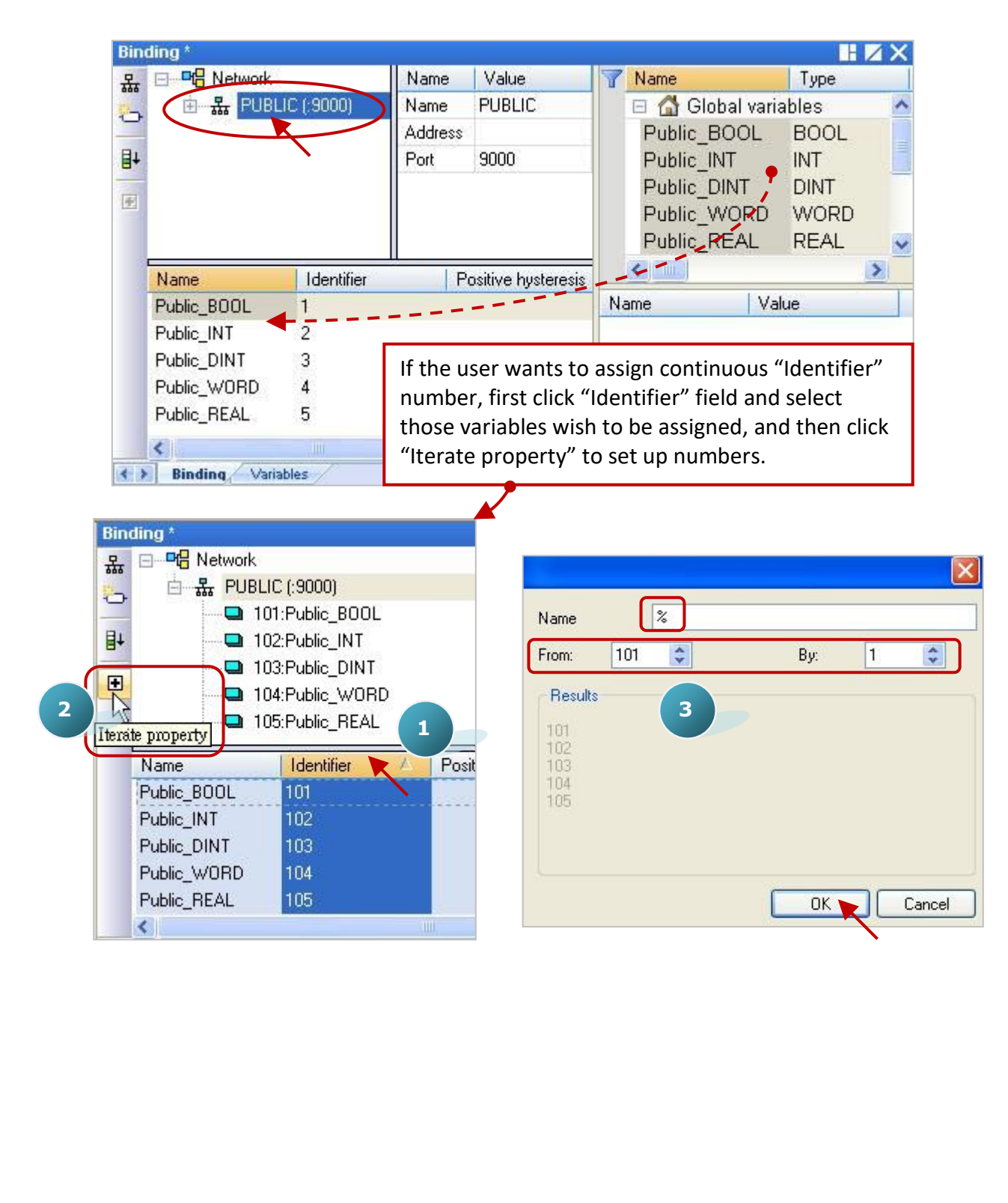

| Classification  | Win-GRAF Engl       | ish FAQ-(    | )07               |            |                |             |                   |
|-----------------|---------------------|--------------|-------------------|------------|----------------|-------------|-------------------|
| Author          | Eva Li              | Version      | 1.0.0             | Date       | Dec. 2015      | Page        | 4 / 6             |
| 1.2. The "EX    | TERN" Setting       | :            |                   |            |                |             |                   |
| Vhen the PAC se | ets up the "EXTEF   | RN" area,    | means will get    | the data   | from other e   | xternal PA  | .C.               |
|                 | /D                  | LII :        |                   |            |                |             |                   |
| 5. Click the li | holow to set up     | t ICON IN    | the left side, it |            | withe Group    | window.     | Follow the        |
| uescription     | below to set up     |              | Jw, and then c    | IICK OK    | button.        |             |                   |
| Bindi           | ing                 |              |                   |            |                |             |                   |
| 뮯               | ∃ <b>¤t</b> Network |              | Name              | Value      |                |             |                   |
|                 | ⊞                   | 000)         | Name<br>Address   | PUBLIC     |                |             |                   |
| ∎+              |                     |              | Port              | 9000       |                |             |                   |
| Group           |                     |              | X                 |            |                |             |                   |
| Name            |                     |              |                   | 1          |                |             |                   |
| EXTERN:1        |                     |              |                   |            |                |             |                   |
|                 |                     |              | Cancel            |            |                | ſ           |                   |
| Address         |                     |              |                   |            | PAC1           |             | PAC2              |
| Address         | 192.168.1.100/2     | 00.168.1.10  |                   |            | ₽₽/            | Ľ           | р.р.)             |
| Port            | 9000                |              |                   |            |                |             |                   |
|                 |                     |              |                   |            |                |             | +                 |
|                 |                     |              |                   |            |                |             | <b>_</b>          |
| Name:           | Can he modifier     | to the di    | sired name        |            |                |             |                   |
| Addross:        | Entor the IP add    | ross of th   | o BAC which d     | ata will b | a abtained (a  | νσ "102 1   | 68 1 100")        |
| Audress.        |                     |              | e FAC Which u     | ata wili b | e obtained (e  | g., 192.1   | .00.1.100 ).      |
|                 |                     |              | uresses (e.g.,    | 197.109"   | 1.100/200.10   | 0.1.100 ; l |                   |
|                 | use two Etherne     | et Ports), s | so that when c    | me iP add  | aress occurs a | iny proble  | m, it will try to |
|                 | link the second     | IP address   | S.                |            |                |             |                   |

- Port: Fixed to use "9000", do not change it.
- 6. In the variable area, set up the data type you want to get. (Refer Step 3 Right click on "Global variables" and press "Ins" key to add the variables). The variables that listed in the table are used for this example. You can set up your own. After finished, the screen is as below.

| Variables Name | Data Type |
|----------------|-----------|
| PAC1_BOOL      | BOOL      |
| PAC1_DINT      | DINT      |
| PAC1_REAL      | REAL      |
| Error_Status   | DINT      |

| Classification | Win-GRAF Eng | Win-GRAF English FAQ-007 |       |      |           |      |     |  |  |
|----------------|--------------|--------------------------|-------|------|-----------|------|-----|--|--|
| Author         | Eva Li       | Version                  | 1.0.0 | Date | Dec. 2015 | Page | 5/6 |  |  |

7. Please drag the variables you need into the "Name" area of the "EXTERN:1".

**Note:** "Identifier" field will automatically generate numbers, please change them to the same as the opened IDs of the PAC that you want to get data from.

| Bin        | ding *       |                    |                         |     |      |           |     |             |      | HZ         | 4 X   |
|------------|--------------|--------------------|-------------------------|-----|------|-----------|-----|-------------|------|------------|-------|
| 몼          | 📄 🚠 PUB      | LIC (:9000)        |                         | ^   | Name | Value     | 7   | Name        |      | Туре       |       |
| -          | Can          | 1:Public_BOOL      |                         |     | Name | EXTERN:1  |     | Public REA  | AL.  | REAL       | ^     |
| -          |              | 2:Public_INT       |                         |     | Addr | 192.168.1 |     | PAC1 BOO    | DL   | BOOL       |       |
| ∎+         |              | - S:Public_DINT    |                         |     |      | 9000      |     | PAC1_DINT   | Г    | DINT       | i i i |
| -          |              | 4:Public_WORD      |                         | =   |      |           |     | PACT REA    | NL.  | REAL       |       |
| <u>F</u>   |              | 5:Public REAL      |                         |     |      |           | 1   | Error Statu | s    | DINT       | ~     |
|            | e 提 EXT      | ERN:1 (192.168.1.) | 100/200.168.1.100:9000) | 2   |      | 11        |     | <           | Var  | iable area | а     |
|            | Name         | Identifier         | Destination             |     |      |           | N.  | ame         | Valu | le         |       |
|            | PAC1_BOOL    | 1                  | Exchange data           | - ' |      |           |     |             |      |            |       |
|            | PAC1_DINT    | _2                 | Exchange data           |     |      |           |     |             |      |            |       |
|            | PAC1_REAL    | 3                  | Exchange data           |     |      |           |     |             |      |            |       |
|            | Error_Status | 4                  | Exchange data           |     |      |           |     |             |      |            |       |
| <b>*</b> > | Binding Var  | iables             |                         |     |      |           | 111 |             |      |            |       |

8. As the picture below, "Error\_Status" variable is used to determine the communication status of the PAC, please set this ID to "0" and then double-click "Destination" field and set it to "Connection error status".

| Bin | ding *                                                                                                    |                     |         |                                                                                                    |              |         |                                        |       |                                                                                |                                   | H                                                    | ΖX |
|-----|----------------------------------------------------------------------------------------------------|---------------------|---------|----------------------------------------------------------------------------------------------------|--------------|---------|----------------------------------------|-------|--------------------------------------------------------------------------------|-----------------------------------|------------------------------------------------------|----|
|     | ♣       ➡       ♣       PUBLIC (:9000)       ▲         ▲       ■       1:Public_BOOL       ▲         ■       2:Public_INT       ■       3:Public_DINT         ↓       ■       3:Public_VORD       ■         ✓       ■       5:Public_REAL       ■         ●       ♣       EXTERN:1 (192.168.1.100/200.168.1.100:9000)       > |                     |         |                                                                                                    |              |         | Value<br>EXTERN:1<br>192.168.1<br>9000 | 7     | Name<br>Public_DI<br>Public_BC<br>PAC1_RE<br>PAC1_DIN<br>PAC1_BO<br>Error Stat | VT<br>OOL<br>AL<br>IT<br>OL<br>us | Type<br>DINT<br>BOOL<br>REAL<br>DINT<br>BOOL<br>DINT |    |
| 1   | Name                                                                                                    |                     | D       | estination                                                                                                    |              | i i     |                                        |       | <                                                                              | OAT WEST                          |                                                      | 2  |
|     | PAC1_DINT<br>PAC1_REAL<br>Error_Status<br>Binding / Varia                                                                                                    | 2<br>3<br>0<br>bles | E><br>C | change data<br><u>change data</u><br>Exchange data<br>Variable error statu<br>Variable date stam<br>Variable time stam | IS<br>P<br>D |         |                                        | 1.100 |                                                                                | I Mos                             |                                                      |    |
| ( ) | Build Cross r                                                                                                    | eferences Runti     | me      | Connection error s                                                                                                    | tatus        |         | tal sampling trace                     | 1     | Prompt HMI                                                                     | 7                                 |                                                      | ^  |
|     |                                                                                                    |                     |         |                                                                                                    |              |         |                                        |       |                                                                                |                                   |                                                      |    |
|     |                                                                                                    |                     | ICF     | DAS Co., Ltd.                                                                                                    | Тео          | chnical | Document                               |       |                                                                                |                                   |                                                      |    |

| Classification | Win-GRAF Eng |         |       |      |           |      |       |
|----------------|--------------|---------|-------|------|-----------|------|-------|
| Author         | Eva Li       | Version | 1.0.0 | Date | Dec. 2015 | Page | 6 / 6 |

## Note:

a. If "EXTERN" set up two IP addresses (step 5), then the "Error\_Status" will return two communication statuses. As the following table, use 8 bits to indicate the connection status. The bit 0 ~ 3 represents the first IP connection status (If all bits are "1", the value is 15); the bit 4 ~ 7 represents the second IP connection status (If all bits are "1", the value is 240). As long as the value is not equal to "0", it means that there are connection errors.

| IP2                   | Connec                | tion Sta   | itus                  | IP1                              | Connec                | tion Sta              | tus                   | Status Description           |
|-----------------------|-----------------------|------------|-----------------------|----------------------------------|-----------------------|-----------------------|-----------------------|------------------------------|
| <b>2</b> <sup>7</sup> | <b>2</b> <sup>6</sup> | <b>2</b> ⁵ | <b>2</b> <sup>4</sup> | <b>2</b> <sup>3</sup>            | <b>2</b> <sup>2</sup> | <b>2</b> <sup>1</sup> | <b>2</b> <sup>0</sup> | Status Description           |
|                       | (                     | )          | 0 Connection OK       |                                  |                       |                       |                       |                              |
|                       | (                     | )          |                       | ≠0 (1 ~ 15) IP1 Connection error |                       |                       |                       |                              |
|                       | ≠ 0(16                | 5~240)     |                       |                                  | (                     | )                     |                       | IP2 Connection error         |
|                       | ≠                     | 0          |                       |                                  | ≠                     | 0                     |                       | IP1 and IP2 Connection error |

b. The return value of the "Error\_Status" is an integer value. The following division operation provides a way to determine this value. Dividing this value by 16, the quotient represents the IP2 connection status, and the remainder represents the IP1 connection status. If the values are not equal to "0", it means that there is any connection error. For example: If "Error\_Status" = 16, divided by 16, the quotient = 1 (≠ 0, IP2 Connection error) and the remainder = 0 (IP1 Connection OK); If "Error\_Status" = 3, divided by 16, the quotient = 0 (IP2 Connection OK) and the remainder = 3 (≠ 0, IP1 Connection error);

### Notice:

Please ignore the description of the "Connection status" and "Variable status" in the "Networked applications - Dual binding on redundant ETHERNET" of the "HTML Help" that opened when press "F1" key. That explanation is wrong and does not comply with the ICP DAS Win-GRAF PAC. Please ignore it.

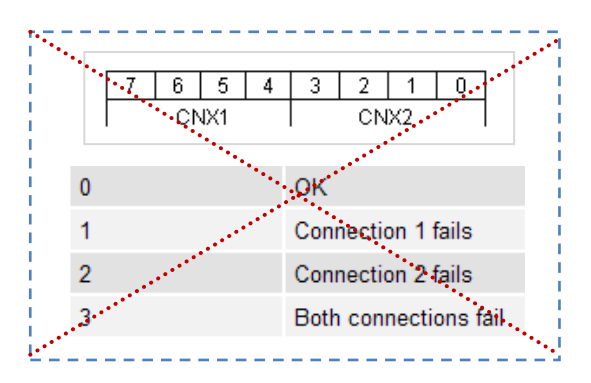

Click the link for more Win-GRAF FAQ: https://www.icpdas.com/en/fag/index.php?kind=273#840

ICP DAS Co., Ltd. Technical Document